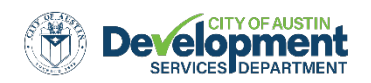

# **Property Profile User Guide**

## **Table of Contents**

| ΑΝΑΤΟΜΥ                                                                | 3  |
|------------------------------------------------------------------------|----|
| Screen Layout                                                          |    |
| NAVIGATION – THE GETTING AROUND TAB                                    | 3  |
| Navigation Tools                                                       | 3  |
| Using street views                                                     | 5  |
| SEARCHES                                                               | 6  |
| Address Search Tool                                                    | 6  |
| Search by street address                                               | 6  |
| Search by intersection                                                 | 7  |
| AddressDetails:The Results                                             | 7  |
| AddressDetails:PanelNavigation                                         | 8  |
| Parcel Search Tool                                                     |    |
| Find Review Case Tool                                                  | 9  |
| CaseNumberSearch                                                       | 9  |
| Case Name Search                                                       |    |
| Address BufferSearch                                                   |    |
| FolderRSN Number Search                                                |    |
| Permits by Address Tool                                                |    |
| EXPLORING DATA                                                         | 13 |
| Finding a layer in the Layer List                                      |    |
| CHANGING VISIBLE MAP LAYERS                                            |    |
| VIEWING LEGEND                                                         |    |
| Changing Layer Drawing Order                                           |    |
| Changing Layer Themes                                                  |    |
| MAP TIPS                                                               |    |
| Identifying Features (Seeing Attribute Information)                    |    |
| EXPORTING DATA (ATTRIBUTE INFORMATION) BY CSV, EXCEL, OR GIS SHAPEFILE |    |
| EASEMENTS                                                              |    |
| FINDING COMMUNITY REGISTRY INFORMATION                                 |    |
| Search by Address                                                      |    |
| Search by Location                                                     |    |
| Buffer Search by Review Case                                           |    |
| BUFFERING A FEATURE                                                    |    |
| Buffering from the Panel Actions Menu                                  |    |
| Buffering using the identifytool                                       |    |
| Exporting bufferresults                                                |    |
| QUERYING FEATURES OF INTEREST                                          |    |
| QUERVING FEATURES WITHIN ANOTHER FEATURE                               |    |
| FILTERING OUT SELECT FEATURES                                          |    |
| Creating a Zoning Petition buffer                                      |    |
|                                                                        |    |

| THE TOOL BARS                                       | 27 |
|-----------------------------------------------------|----|
| Search & Identify Data Toolbar                      |    |
| Drawing&Measurement Toolbar                         |    |
| PRINTING&REPORTING TOOLBAR                          |    |
| MAP TOOLS                                           | 34 |
| BaseMapSelector                                     |    |
| X/Y Coordinate Conversion tool                      |    |
| Scale Bar                                           |    |
| ScaleZoom                                           |    |
| How to find the Overview Map                        |    |
| RIGHT-CLICK CONTEXTMENU                             |    |
| Finding data on the map                             |    |
| Drawing a Point                                     |    |
| Plotting Coordinates                                |    |
| Adding Text                                         |    |
| Centering Map                                       |    |
| PRINTING & REPORTING                                | 37 |
| Preparing a Property Profile Report                 |    |
| CREATING A CUSTOM MAP                               |    |
| TIPS AND SHORTCUTS                                  | 40 |
| General Keyboard Shortcuts                          | 40 |
| HELP                                                | 40 |
| DEVELOPMENT WEB MAP TO PROPERTY PROFILE CHEAT SHEET | 41 |

The Property Profile allows you to find a wealth of information related to development for any property within the City's jurisdiction.

# Anatomy

## Screen Layout

The Property Profile is comprised of three main sections: The Toolbar, the Side Panel, and the Map. At the top of the viewer you can see the Toolbar, where you will find tools that will help you use your map. The map information is displayed in the Side Panel. Specifically, it displays Address Details, the Layer List, as well as Selection Results and interfaces for various tools and processes. Within the map you can zoom in and out, change the basemap or scale, determine map coordinates, & view an Overview Map.

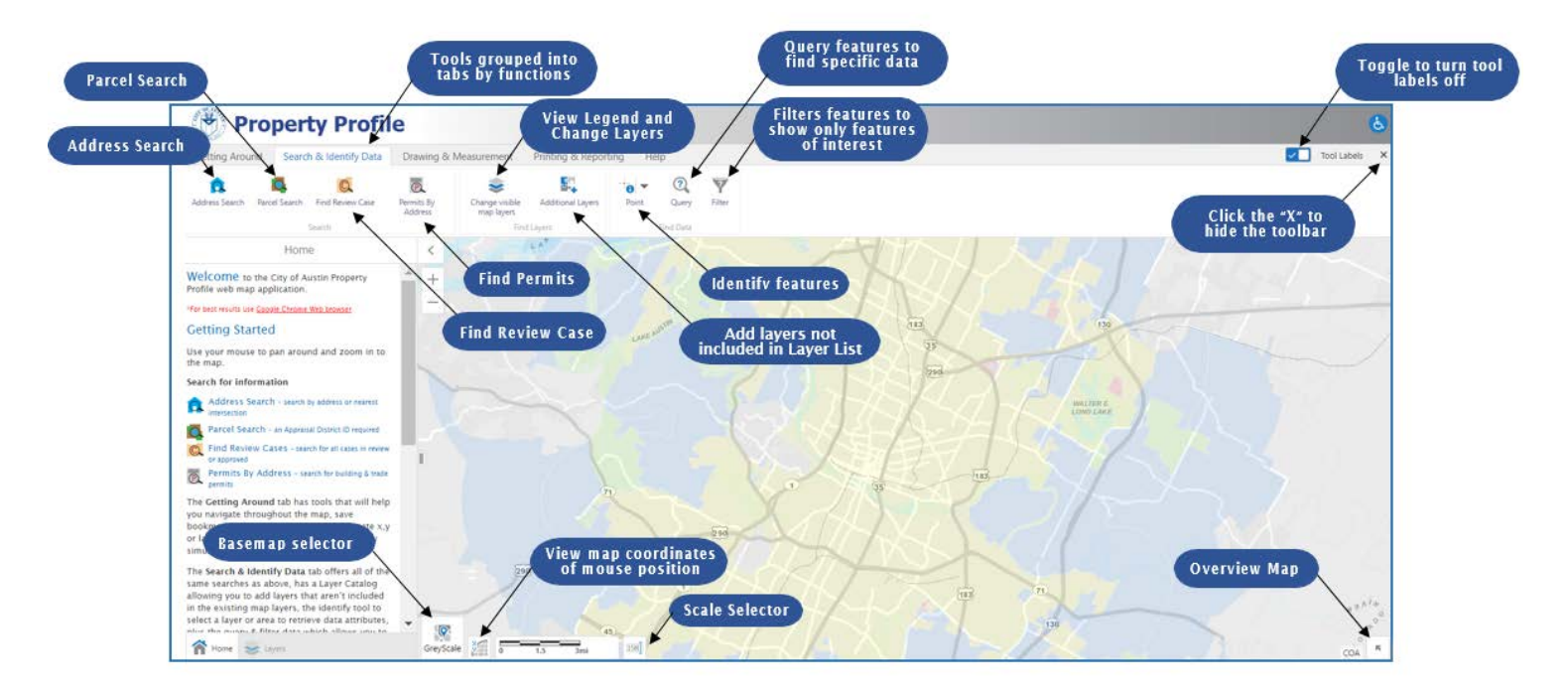

# Navigation – The Getting Around tab

## Navigation Tools

The "Getting Around" tab is where you'll find the tools to help you find your way around the map.

| Use this tool | То |
|---------------|----|
|               |    |

| Pan                 | To <b>Pan</b> the map, click on it and drag in any direction. Use the Pan tool to return to panning when you have used other tools. Instead of the tool, you can also press and hold the left mouse button to pan around the map. |
|---------------------|----------------------------------------------------------------------------------------------------|
| Zoom In             | To <b>Zoom in</b> click and hold down the left button on the mouse then drag the rectangle around the area of interest on the map. You may also use your mouse wheel to zoom in or out.                                           |
| Zoom Out            | To <b>Zoom out</b> click and hold down the left button on the mouse then drag the rectangle around the area of interest on the map. You may also use your mouse wheel to zoom in or out.                                          |
| Full Extent         | A quick & easy way to zoom out to the view the <b>Full Extent</b> of the Greater Austin Area.                                                                                                    |
| S<br>Initial Extent | Return to the original view (extent) of the map when it was opened.                                                                                                    |
| Previous Extent     | Return to the <b>previous view</b> (extent) of the map.                                                                                                    |
| Next Extent         | After using previous view, jump forward to the <b>next view</b> again.                                                                                                    |
| Amme Home           | Displays the Property Profile introductory page in the side panel.                                                                                                    |
| Bookmarks           | To add a <b>Bookmark</b> for the current extent, click the plus+, enter a name, and then click ok. To jump to a previously added <b>bookmark</b> click the plus + and select the previously saved bookmark.                       |
| Plot Coordinates    | From the dropdown box choose the Coordinate System, State Plane or WGS.<br>Enter Coordinates manually to find them on the map.                                                                                                    |
| Street View         | Drag the marker on the map to view a Google <b>Street View</b> for the location.                                                                                                    |

#### Using street views

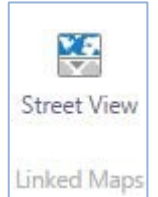

Google Street View and Bing Maps can be accessed from the *Street View* icon, located in the "Linked Maps" section of the "Getting Around" tab. Click Street View and Google Street View will open in a new panel below the map. **Click** *Street View* after an address search and the panel will open to the address. If not, when the panel first Linked Maps opens, it will start in a default location, regardless of where the map is zoomed. In

order to update the panel to match the current map location, the user should **click** the crosshair

icon <sup>1</sup>ion the toolbar at the top right of the street view panel. At that point, a marker <sup>9</sup> will appear on the map indicating the street view location. The marker can be dragged to change the location. If a new search is performed, the crosshair icon will need to be clicked again to update the street view.

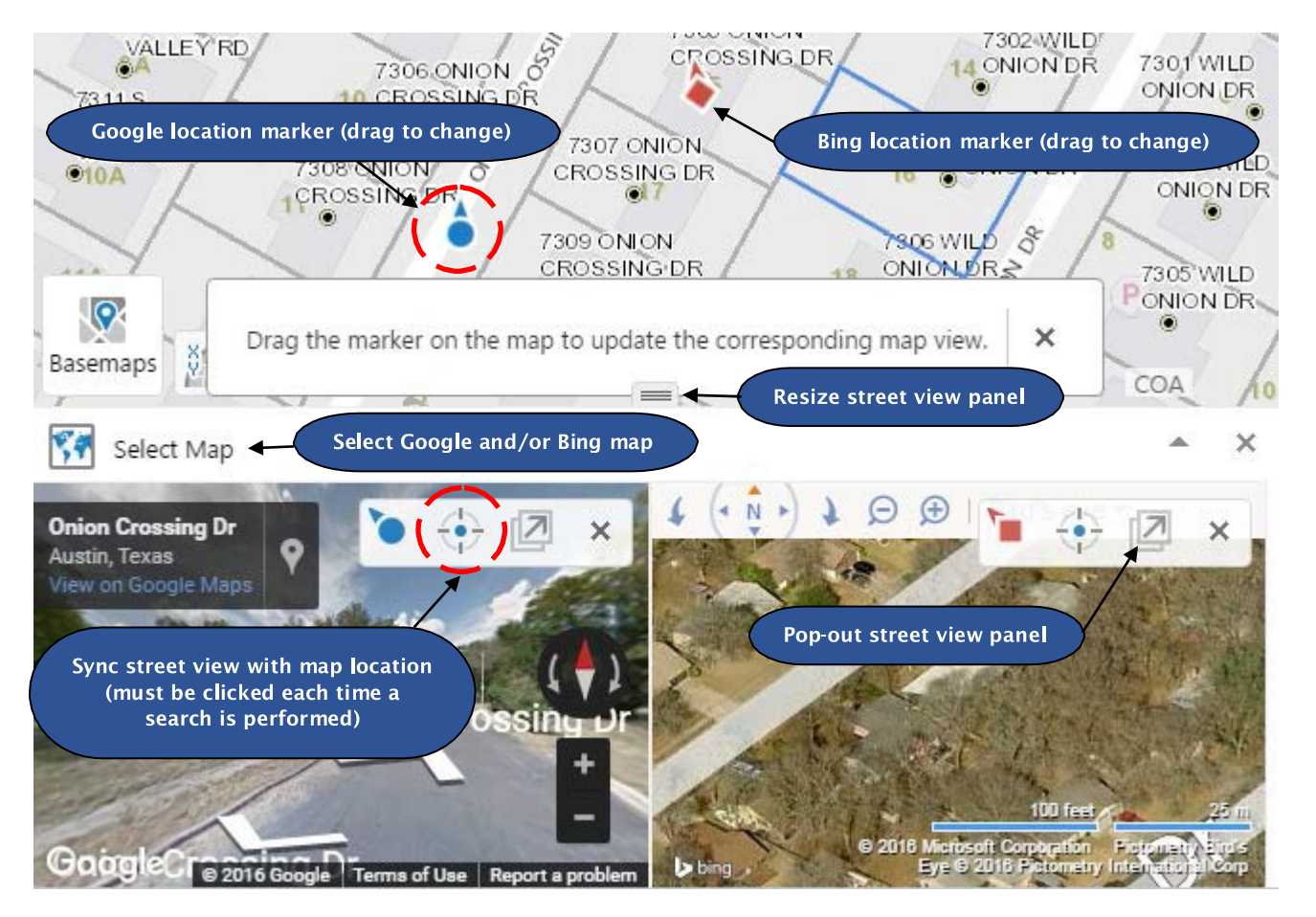

Bing Maps may be opened alongside, or instead of, Google Street View by checking it on in the <sup>Select Map</sup> drop down menu. If Bing Maps is open, the Bing Maps marker will display on the map.

The street view panel can be resized by dragging the 📟 icon, made full screen by clicking the

icon (click  $\checkmark$  to return to half screen), popped out into a new tab by clicking the  $\square$  icon (click  $\square$  to pop back in), and closed by clicking the  $\asymp$  icon.

# Searches

## Address Search Tool

This tool allows you to search for a street address or street intersection. To get started click on the *Address Search* tool.

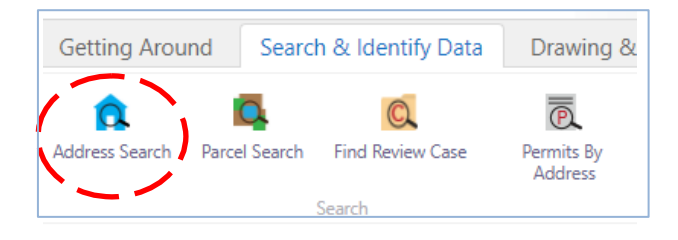

#### Search by street address

Choose the "Address" button in the "Search by" box. This search type allows you to enter a valid street address. As you type in the box a list of valid addresses and street names appears. Choose the desired address and click **Submit**.

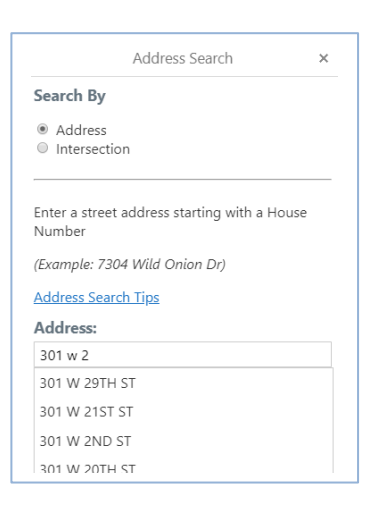

Click **Submit** and the application will zoom to the address location. The selected address point property boundary will be highlighted in blue. The side panel will display details about the selected property. The user may see some intermediate data in the side panel before the final result is rendered.

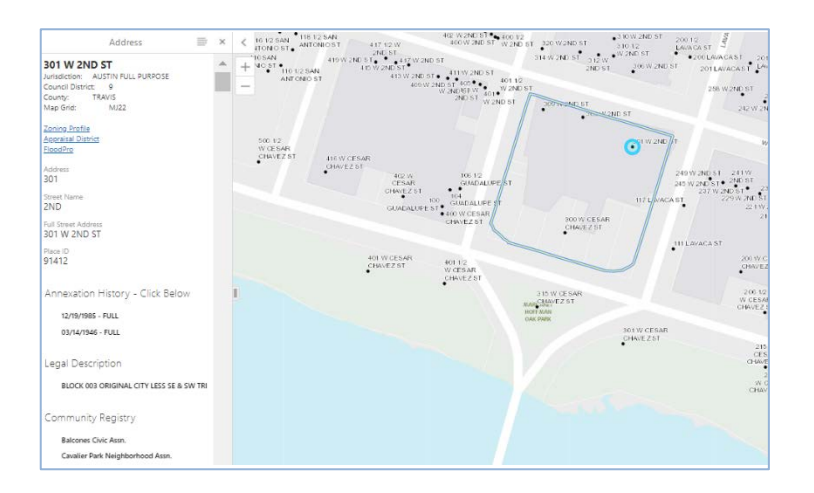

#### Search by intersection

Choose the "Intersection" button In the "Search by" box. This search type allows you to enter a street intersection. For example, Comal St & Garden St (You may also use "@" or "and" for the search.)

|                                                      | Address Search                                                     | 2 |
|------------------------------------------------------|--------------------------------------------------------------------|---|
| Search By                                            | y .                                                                |   |
| Addres                                               | s                                                                  |   |
| Interse                                              | ction                                                              |   |
|                                                      |                                                                    |   |
| Enter an in<br>4th & Nue                             | tersection like the examples:                                      |   |
| Enter an in<br>4th & Nue<br>Brodie Ln &              | tersection like the examples:<br>ces<br>& Davis Ln                 |   |
| Enter an in<br>4th & Nue<br>Brodie Ln &<br>Intersect | ttersection like the examples:<br>ces<br>& Davis Ln<br><b>ion:</b> |   |

When an intersection is entered the application will zoom to the intersection point and list its Intersection\_id and the address ranges of the street segments in the side panel.

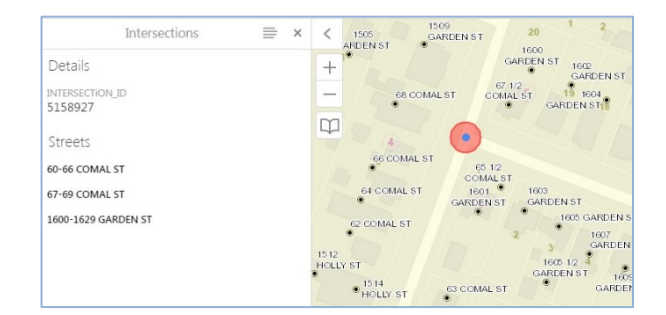

#### Address Details: The Results

After an address search is performed the address is selected in the application and its details are displayed in the side panel. Among the items returned are hyperlinks to the Property Profile Report, Zoning Profile tool, the Appraisal District website, & the FloodPro application. Also included is information about the Annexation History, Legal Description, Community Registry, existing Building and Units, Expired Permits, and Permit History for the address. Clicking on any of the bolded records will provide additional information.

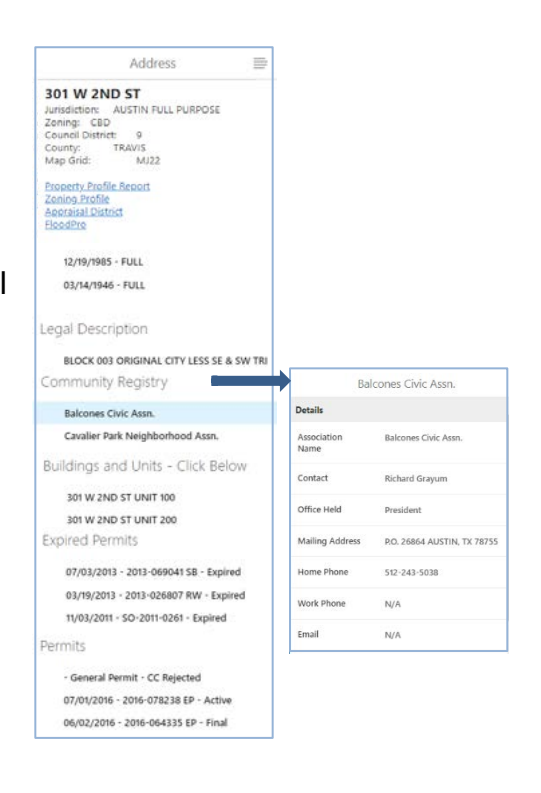

#### Address Details: Panel Navigation

There are several navigation options located at the top of the side panel that will change where this information is displayed.

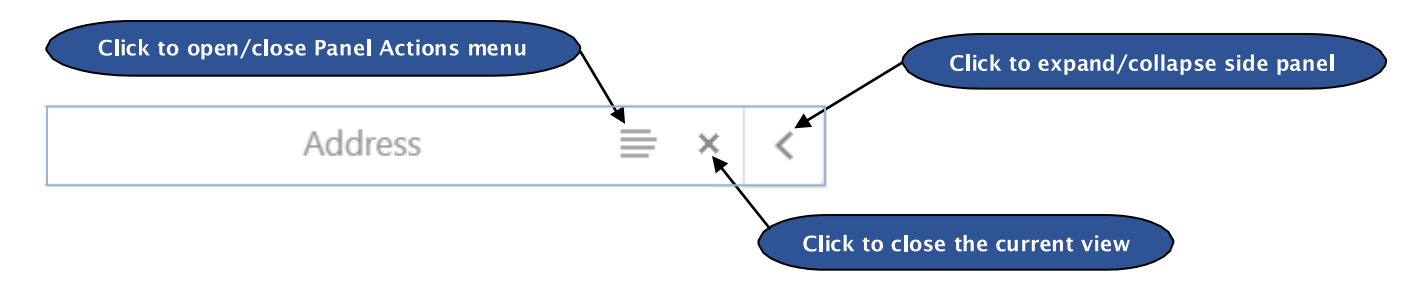

#### **Panel Actions Menu**

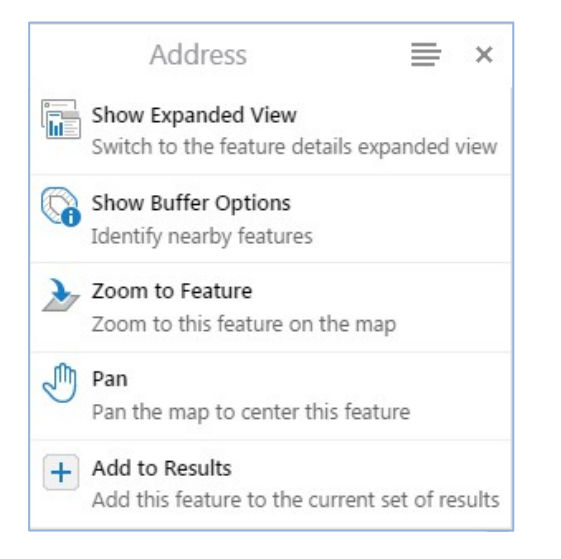

There are five options in the Panel Actions menu, located above the address details in the side panel.

"Show Expanded View" can be selected to collapse the side panel and open a tabbed table within the bottom half of the screen.

"Show Buffer Options" allows you to set a buffer around an object that you have selected in your results panel. The buffer can be used to capture features that are within the set area. For more information see "Buffering a feature".

## Parcel Search Tool

This tool allows you to search for an Appraisal District Geographic ID from Travis and a Property ID for Williamson, Hays, or Bastrop County. To get started click the *Parcel Search* tool.

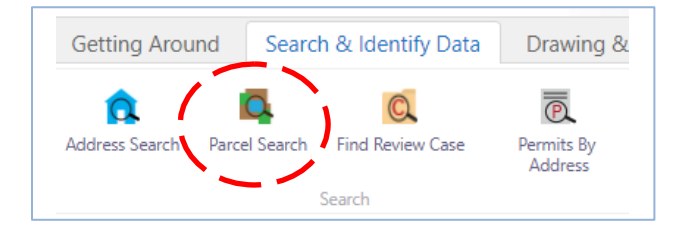

| Appraisal District    | Travis                                                          |
|-----------------------|-----------------------------------------------------------------|
|                       | Travis                                                          |
|                       | Williamson                                                      |
|                       | Hays                                                            |
| Enter Travis Parcel N | Vun Bastrop -                                                   |
| Geographic ID:        |                                                                 |
| (XXXXXXXXXXX)         |                                                                 |
| Addresses may not b   | be found for parcels outside the City of Austin's jurisdiction. |
|                       |                                                                 |

From the "Select an Appraisal District" box click the down arrow to show all of the Appraisal Districts. Choose the County of choice and enter the Geographic ID for Travis or the Property ID for Williamson, Hays, or Bastrop. The autocomplete will assist with locating the number. Click **Ok**. The map display zooms to the specified Appraisal District parcel.

## Find Review Case Tool

This tool allows you to search for a Development Review Case. To get started click on the *Find Review Cases* tool.

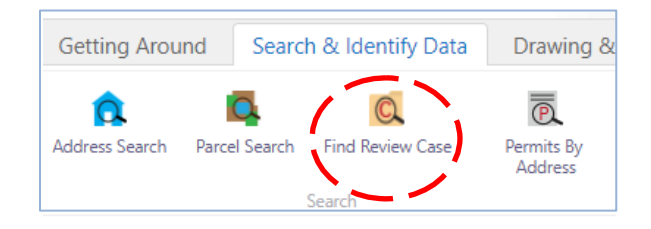

This search option allows you to select from four search types.

| <u>C Connect</u> . Missing GIS in<br>llow by sending a request t | formation may be added as resources<br>to <u>PropertyProfile@AustinTexas.gov</u> . |
|------------------------------------------------------------------|------------------------------------------------------------------------------------|
| Click the down arr                                               | ow to see additional                                                               |
| Search types.                                                    |                                                                                    |
| Search Type                                                      |                                                                                    |
| Case Number                                                      | •                                                                                  |
| Case Number                                                      |                                                                                    |
| Case Name                                                        |                                                                                    |
| Address Buffer                                                   |                                                                                    |
|                                                                  |                                                                                    |

#### Case Number Search

This search type allows you to enter any case number.

Click **Submit** and the side panel will list the number of Review Cases with the searched Case Number. The map will zoom to the footprint of the returned cases. The Review Case results will display in the table underneath

| Click the down arrow to see additional<br>Search types.<br>Search Type |
|------------------------------------------------------------------------|
| Case Number 🔻                                                          |
| Please enter a Case Number to begin your search.                       |
|                                                                        |
| Submit Cancel                                                          |

the map. Click on a record in the table and it will highlight and zoom to that case. Click on "Austin Build + Connect hyperlink in the left hand panel to go to the Case Information in the <u>Austin</u> <u>Build + Connect website</u>.

| edu Official Case<br>Sele Plan Case<br>Sele Plan C | Search Results ×          | < +   | LAKARBEA<br>RETROMMAN |      |                 |   | Rangine B          | -                        |        |          |                                    |         |           |
|----------------------------------------------------------------------------------------------------|---------------------------|-------|-----------------------|------|-----------------|---|--------------------|--------------------------|--------|----------|------------------------------------|---------|-----------|
| Selection Cases     Selection Fund 0     Image: Selection Cases     Image: Selection Cases <td>8-2012-0088.0A</td> <td>-</td> <td></td> <td></td> <td></td> <td></td> <td>1 miles</td> <td>OWINMER</td> <td>Party.</td> <td></td> <td></td> <td></td> <td></td>                                                                                                    | 8-2012-0088.0A            | -     |                       |      |                 |   | 1 miles            | OWINMER                  | Party. |          |                                    |         |           |
| Storing Crees Found 3     Ministry     Ministry                                                                                                    | Zoning Cases              |       |                       |      |                 |   | 1 *                | IJ                       | r      |          |                                    |         |           |
| Star Ran Cases<br>Star Ran Cases<br>Subdistion Cases<br>Subdistion Cases Sound 1<br>New Starch, Cose<br>New Starch, Cose<br>New Star                             | Zoning Cases Found: 0     | 1     |                       |      |                 |   | SHOA BEAD          |                          | 2.31   |          |                                    | W ND SI |           |
| See Flan Cases Found 0     Associate     Associate     Associate     Associate     Conjugation     Conjugation     C                                                                                                    | Site Plan Cases           |       |                       |      |                 |   | METRO PARK         | and orarist              | _      | 14       |                                    |         | 110 Oat 3 |
| Subdivision Cases         Convoice         Maccast         Association         Association         Convoice         Convoice         Convoic                                                                                                    | Site Plan Cases Found: 0  |       | 4                     |      |                 |   |                    |                          |        |          |                                    |         |           |
| Review Cases (n)         Image: Case Tourist (n)         Image: Case Tourist (                                                                                                    | Colidation Cases          | Grey! | icale 🚮 🕴             | -    | 200 40011       |   | 101                |                          |        |          | RANCARET<br>HORF BARK<br>DAR THURK |         | COA R     |
| Notes Factor Folder 1         Subdivision Review Case (AID ): x         x           Rev Stand, Color         *         *         Color South *         *         State           New Stand, Color         *         *         *         Case Number *         *         Case Number *         *         Status *                                                                                                    | Cold in the Court Paris I |       |                       |      |                 |   |                    | Review Cases (1)         | )      |          |                                    |         | ≣ * ×     |
| New Sauch         Clove         FOLDERISM         Care Number         Is         Care Name         Status         Status <t< td=""><td>Southern Cares Prover 1</td><td>Sub</td><td>division Review</td><td>Case</td><td>(AID 🚔 🛪</td><td></td><td></td><td></td><td></td><td></td><td></td><td></td><td></td></t<>                                                                                                    | Southern Cares Prover 1   | Sub   | division Review       | Case | (AID 🚔 🛪        |   |                    |                          |        |          |                                    |         |           |
| I0738046     CB-2012-0036.04     THOMAS C. GREEN SUBDIVISION: RESUBDIVISION     APPRIVED                                                                                                    | New Search Class          |       | FOLDERISN             | 4    | Case Number     | - | Case Name          |                          | 4      | Status 😄 |                                    |         |           |
|                                                                                                    |                           | •••   | 10738048              |      | C8-2012-0055.04 |   | THOMAS C. GREEN SU | BDIVISION: RESURDIVISION |        | APPROVED |                                    |         |           |
|                                                                                                    |                           |       |                       |      |                 |   |                    |                          |        |          |                                    |         |           |
|                                                                                                    |                           |       |                       |      |                 |   |                    |                          |        |          |                                    |         |           |
|                                                                                                    |                           |       |                       |      |                 |   |                    |                          |        |          |                                    |         |           |

Click the down arrow to see additional

Please enter a Project Name to begin your

v

Submit Cancel

Search types.

Search Type

Case Name

Austin Music Hall

search.

#### Case Name Search

This search type allows you to enter any Project Name.

Click **Submit** and the side panel will list the number of Zoning Cases, Site Plan Cases and Subdivision Cases with a Case Name that contains the text typed in the search window.

The map will zoom to the footprint of the returned

cases. The Review Case results will display in the table underneath the map, organized by Case Type tabs. Click on a record in the table and it will highlight and zoom to that case. Click on Austin Build + Connect hyperlink in the left hand panel to go to the Case Information in the <u>Austin Build + Connect website</u>.

| iearch Results for:<br>Lustin Music Hall        | +           | 6 5<br>3        | 8 7 25 H W 42                   | 3 46 REPUBLIC<br>SQUARE | 12 10 W 5771                                                                          |
|-------------------------------------------------|-------------|-----------------|---------------------------------|-------------------------|---------------------------------------------------------------------------------------|
| Zoning Cases                                    | 1 2         | 24              | 6 20 DUN                        | 57                      |                                                                                       |
| Zoning Cases Found: 0                           |             | 1               | 2 3 4 1 6                       | 5                       | <sup>1</sup> <sup>2</sup> <sup>3</sup> <sup>5</sup> <sup>6</sup><br>(45) <sup>1</sup> |
| Site Plan Cases                                 |             | SHOAL CREEK 8 7 | 3 2<br>6 5                      | Lis ongoing             | 12 10 27 8<br>11 9 7 11<br>1 2 1                                                      |
| Subdivision Cases<br>Subdivision Cases Found: 0 | GreyScale   | 0 100 2         | 188) 1A<br>Bott III 3 1A        | 22 7 6 5 12             | 11 10 9 8 5 COA                                                                       |
|                                                 |             |                 | INCOMPANY SAMPLE                | (~)                     |                                                                                       |
| New Search Close                                | FOLDERRSN G | Case Number     | Case Name                       | Status 0                |                                                                                       |
|                                                 | 10420779    | SP-06-0502C0(T) | AUSTIN MUSIC HALL REDEVELOPMENT | EXPIRED                 |                                                                                       |
|                                                 | 275032      | SP-06-0502C     | AUSTIN MUSIC HALL REDEVELOPMENT | APPROVED                |                                                                                       |
|                                                 |             |                 |                                 |                         |                                                                                       |
|                                                 | •           |                 |                                 |                         |                                                                                       |

#### Address Buffer Search

This search type allows you to enter any street address and select a buffer distance of 250, 500 or 1000 feet.

Click **Submit** and the application will zoom to the address location. The selected property boundary will be outlined in blue and the buffer will be colored in red. The side panel will display additional information about the selected property, including a link to the property details on the Appraisal District

| Search Type                                                     |                            |
|-----------------------------------------------------------------|----------------------------|
|                                                                 |                            |
| Address Buffer                                                  | •                          |
| Enter a street address starting<br>Number. (Example: 310 San Ar | with a House<br>ntonio St) |
| Address Search Tips                                             |                            |
| 310 SAN ANTONIO ST                                              |                            |
| Distance to Buffer Selected                                     | Address                    |
| 250 ft                                                          | •                          |

website. The Review Case information located within the buffer will display in the table underneath the map, organized by case type tabs. Click on a record in the table and it will highlight and zoom to that case. Click on Austin Build + Connect hyperlink in the left hand panel to go to the Case Information in the <u>Austin Build + Connect website</u>.

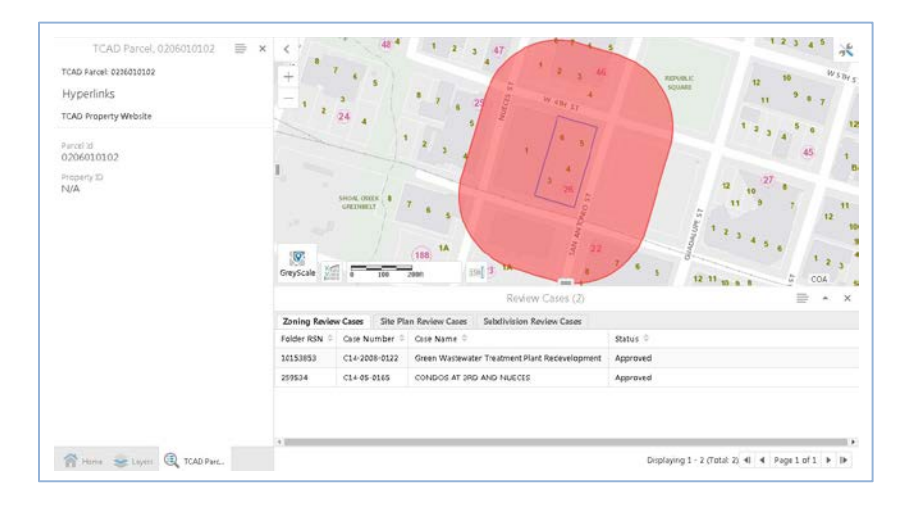

#### FolderRSN Number Search

This search type allows you to enter any AMANDA folder RSN number.

Click **Submit** and the side panel will list the number of Zoning Cases, Site Plan Cases and Subdivision Cases with the searched FolderRSN number. The map will zoom to the footprint of the returned cases. The review case results will

| Click the down arrow to see additional<br>Search types.<br>Search Type |
|------------------------------------------------------------------------|
| Folder RSN 🔻                                                           |
| Please enter a FolderRSN to begin your search.                         |
| Start typing a Folder RSN                                              |
| Submit Cancel                                                          |

display in the table underneath the map, organized by case type tabs. Click on a record in the table and it will highlight and zoom to that case. Click on Austin Build + Connect hyperlink in the left hand panel to go to the Case Information in <u>Austin Build + Connect website</u>.

| Sand Back bo:<br>Sang Cases<br>Zonng Cases<br>Sang Cases<br>Sa |                       | - mary                       | and in the second second second second second second second second second second second second second second se |         |
|----------------------------------------------------------------------------------------------------|-----------------------|------------------------------|----------------------------------------------------------------------------------------------------|---------|
| Jones Cases<br>Zonny Cases Found 0<br>Site Plan Cases<br>Site Plan Cases<br>Site Plan Cases<br>Site Plan Cases<br>Site Plan Cases                                                                                                    |                       | W MO IT                      | Li anima                                                                                                    |         |
| Zering Gass Found 2<br>Ste Plan Cases<br>See Ran Cases<br>Sed Ran Cases                                                                                                    |                       | W HO IT                      |                                                                                                    |         |
| Site Plan Catest<br>Site Plan Catest Found 2<br>Subdivision Catest                                                                                                    |                       | w no sr                      | Li Janima II                                                                                                    |         |
| Site Plan Cares Pound: 2                                                                                                    |                       | and a second                 | ğ                                                                                                    | 12      |
| Subdivision Cases                                                                                                    |                       |                              | 8                                                                                                    | 8       |
| Second cases                                                                                                    | a 100 20011 1/8       |                              | 15 4                                                                                                    | 8 COA * |
|                                                                                                    |                       | Review Cases (2)             |                                                                                                    |         |
| Subdivision Cases Found: 3 Site Plan Revie                                                                                                    | iew Cases (All) 🗁 🗙   |                              |                                                                                                    |         |
| New Search Close FOLDERS                                                                                                    | RSN © Case Number © C | ase Name 🔅 Status 🔅          |                                                                                                    |         |
| *** 185150                                                                                                    | 52-01-0132C AU        | ISTIN MUSEUM OF ART APPROVED |                                                                                                    |         |
| *** 185150                                                                                                    | \$2-01-0132C AS       | STIN MUSEUM OF ART APPROVED  |                                                                                                    |         |

#### Permits by Address Tool

This tool allows you to locate permits by searching for an address. You may also search for permits within a buffer distance of 250, 500, or 1000 feet of an address by clicking on the "Buffer Distance box".

| Find Permits ×                                                                                      |              |  |  |  |  |  |  |
|----------------------------------------------------------------------------------------------------|--------------|--|--|--|--|--|--|
| Enter a street address starting with a House Number.<br>(Example: 310 San Antonio St).              |              |  |  |  |  |  |  |
| Permits issued prior to 2006 and other permit types<br>will be listed under the "Other Permits" tab |              |  |  |  |  |  |  |
| Address Search Tips                                                                                 |              |  |  |  |  |  |  |
| Address: *                                                                                          | 301 W 2ND ST |  |  |  |  |  |  |
| Buffer Distance                                                                                     | No Buffer 🔻  |  |  |  |  |  |  |
| Next Cancel                                                                                         |              |  |  |  |  |  |  |
|                                                                                                    |              |  |  |  |  |  |  |

Click **Next** and the results will display in a table underneath the map, organized by permit type. Permits prior to 2006 & permit types that aren't included in the tabs will be in the "Other tab". Within a permit tab click on a column heading to sort alphabetically or numerically. The Austin Build + Connect link field will link to additional information on the <u>Austin Build + Connect website</u>.

| lssu  | eed Building Permits 🚞 🗙 🛛 Is   | sued Electrical Permits | × Issued Mechanical | Permits × Issued Plumbi | ng Permits 🗙 | Other Permits × Ad   | dresses X            |
|-------|---------------------------------|-------------------------|---------------------|-------------------------|--------------|----------------------|----------------------|
|       | Austin Build + Connect link 🛛 💠 | Permit Type 🔅           | Permit Number 🔶     | Permit Location         | Status 🔅     | Issue Date 💠         | Final Date           |
|       | Permit Details                  | Building Permit         | 2006-026335 BP      | 301 W 2nd St            | Final        | Jun 4, 2006 7:00 PM  | Dec 12, 2006 6:00 PM |
| • • • | Permit Details                  | Building Permit         | 2006-026860 BP      | 301 W 2nd St Unit 100   | Final        | Aug 23, 2006 7:00 PM | Jan 11, 2007 6:00 PM |
| ••••  | Permit Details                  | Building Permit         | 2009-064550 BP      | 301 W 2ND ST UNIT 2006  | Withdrawn    | Jun 17, 2009 7:00 PM | Feb 6, 2012 6:00 PM  |
| •••   | Permit Details                  | Building Permit         | 2015-018562 BP      | 301 W 2ND ST BSD        | Final        | Feb 19, 2015 6:00 PM | Apr 26, 2016 7:00 PM |

# **Exploring Data**

### Finding a layer in the Layer List

Layers can get buried in folders within folders and become hard to find.

| zon | ing 🛛 😵                        | Filter |  |  |
|-----|--------------------------------|--------|--|--|
| -   | Review Cases                   | -0-    |  |  |
|     | Zoning Review Cases- IN REVIEW | >      |  |  |
|     | Zoning Review Cases (All)      | >      |  |  |
| _   | Zoning                         |        |  |  |
|     | <ul> <li>Zoning</li> </ul>     |        |  |  |
|     | Zoning                         | >      |  |  |
|     | Zoning Text                    | >      |  |  |
|     | Zoning Ordinance               | >      |  |  |

Type what you are looking for in *Filter Layers* search bar. (i.e. "zoning" shown in the screenshot). It will show you all layers that have the word "zoning" and the folder they are in. To return to the main Layer List click the <sup>(2)</sup>.

# Changing visible map layers

The toolbar includes the option, *Change visible map layers*. When selected, this option opens a list of all of the map layers in the side panel.

The layers are organized into groups. Each group may be expanded by clicking the + symbol and collapsed by clicking the - symbol.

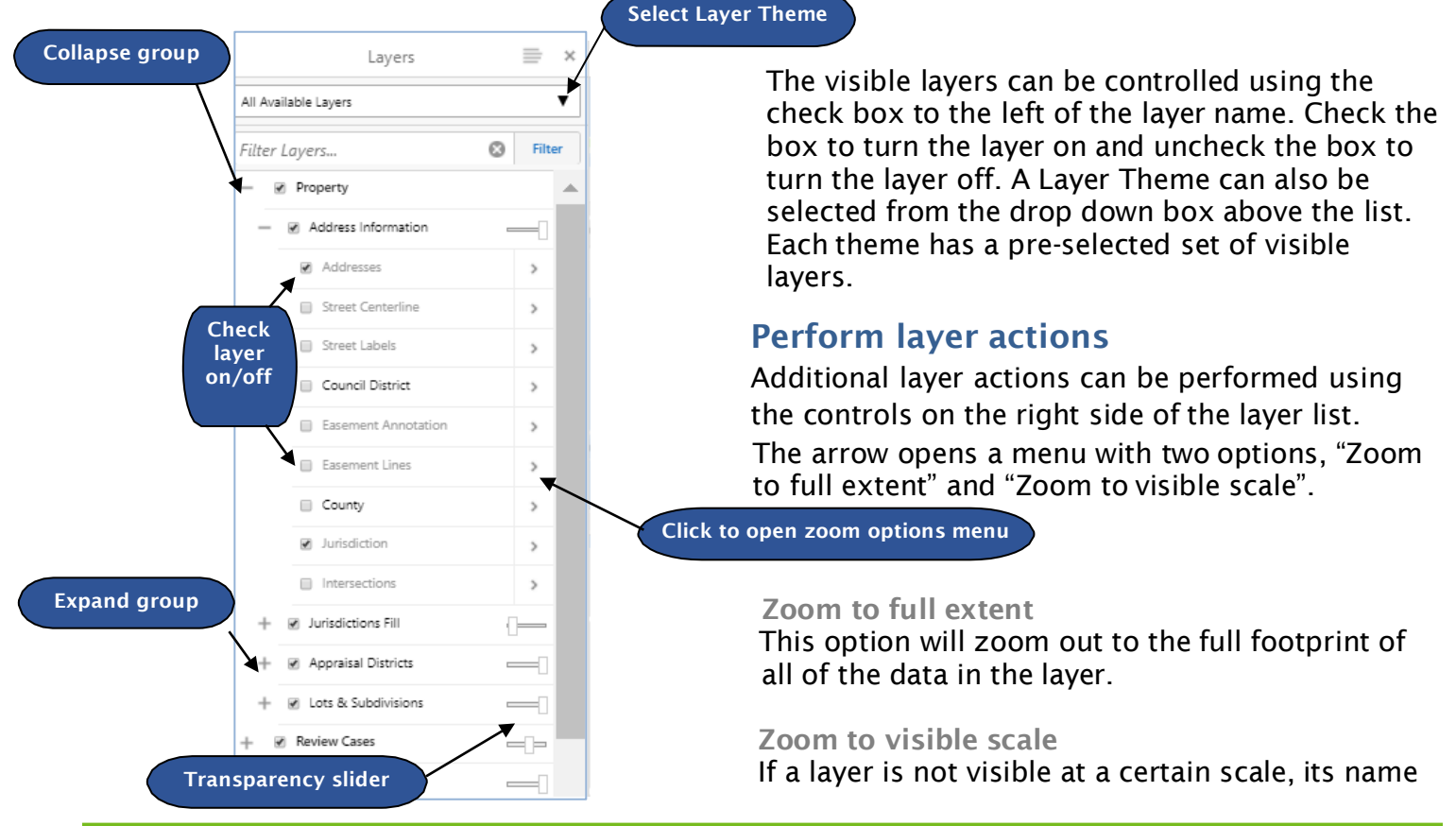

City of Austin | Property Profile User Guide

will be greyed out. This option will zoom to the next closest scale where the layer is visible.

The Transparency Slider adjusts the opacity for a group of layers. Drag the slider to the left to increase transparency and drag the slider to the right to reduce transparency.

### Viewing Legend

The "Show Legend" option can be accessed from the Panel Actions Menu, located above the Layer List in the side panel. When the "Show Legend" is selected, the layer list will be replaced by a legend which displays symbols and descriptions for the visible layers within the Layer List.

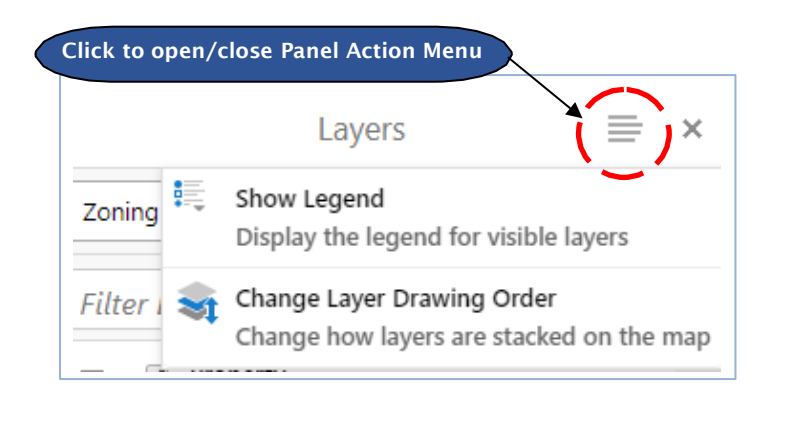

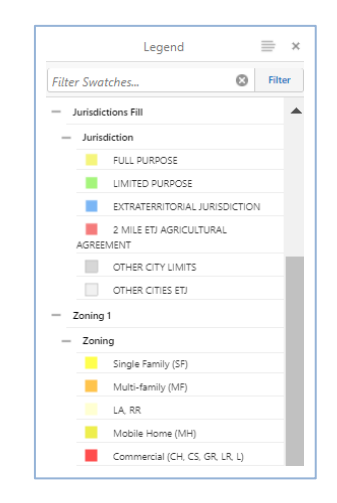

## Changing Layer Drawing Order

The order of layers listed in the Layer List determines how layers are drawn on a map. The layers listed at the top will draw over the layers below them. You can change how they are stacked on the map by going to the Panel Actions Menu and choosing "Change Layer Drawing Order". Reorder the

layers by grabbing and clicking on the intervention in the layer, holding down the left mouse button and dragging the layer to the desired location.

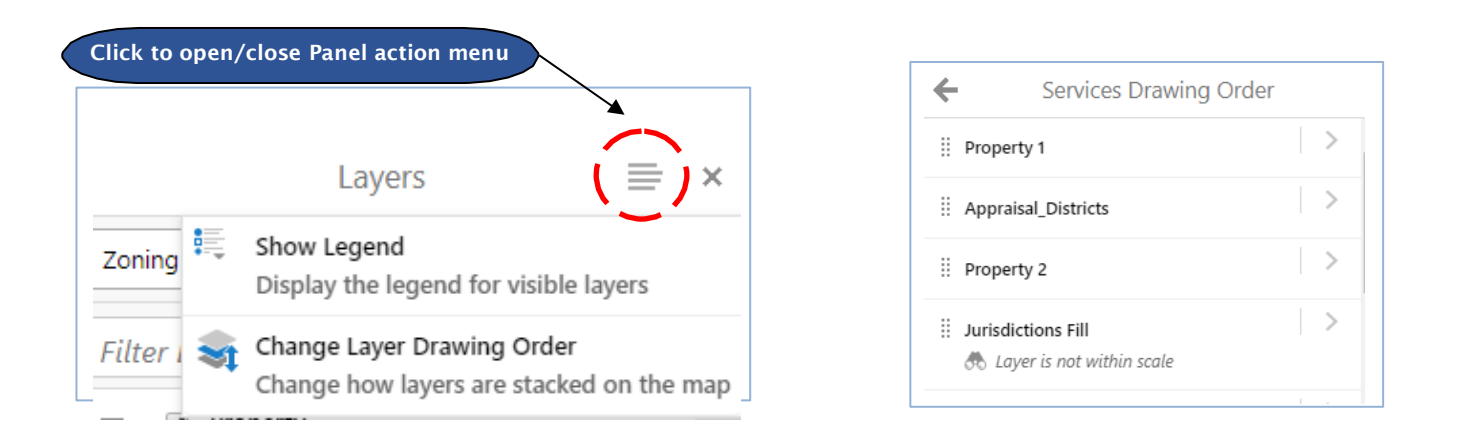

## Changing Layer Themes

Located at the top of the Layer List are groups of layers called "Layer Themes". Clicking on the dropdown will give you a list of pre-configured groups of layers. Choosing one of these will automatically turn on the predefined layers for that theme. If the "All Available Layers" theme is selected, the Layer List will be reset to default in which all layers will be available. The jurisdiction and address layers will be

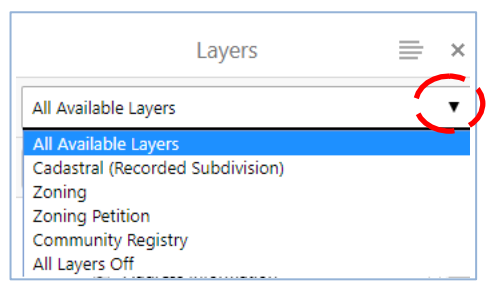

turned on. The "Cadastral" theme turns on Jurisdiction types, Recorded Subdivision, Lot IDs, Block IDs and Lot lines. The "Zoning" turns on the addresses, Lot Lines, and Base Zoning Districts. The Zoning Petition theme includes Addresses, Council District, Jurisdiction, Appraisal District data, & Zoning Review Cases. The Community Registry theme turns on Addresses, Council District, & the Community Registry layers. If the "All Layers Off" theme is selected, all of the layers will be turned off. Additional themes may be added to the drop down list in the future.

## Map tips

A single, left click on a location results in an informational popup called a Map Tip. It briefly lists layer information for the layers that are turned on for the chosen location. To get a quick overview of the layers and layer results click the drop down box,

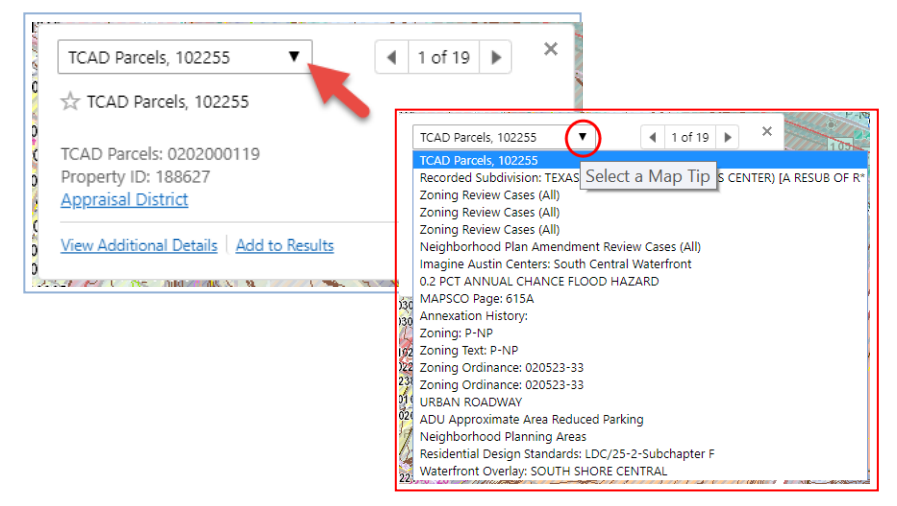

Use the drop down arrow or directional arrows on the popup to change the information on the screen. Click on View Additional Details within the popup to get a complete list of the feature's information for the layer. The details will display in Side Panel.

|                                                                                                    | for a second second sec |
|----------------------------------------------------------------------------------------------------|----------------------------------------------------------------------------------------------------|
| Zoning Review Cases (All) 🛛 🚔 🛪                                                                                                    | Zoning Review Cases (All)                                                                                                    |
| 11685500<br>C14-2017-0026<br>APPROVED                                                                                                    | C 📩 Zoning Review Cases (All)                                                                                                    |
| Hyperlinks                                                                                                    | C14-2017-0026                                                                                                    |
| Austin Build + Connect Case Details link Teider RSN 11685500                                                                                                    | 0 BOULDIN CREEK NEIGHBORHOOD PLAN GARAGE PLACEMENT<br>ZONING                                                                                                    |
| Cale Number<br>C14-2017-0026                                                                                                    | View Additional Details Add to Results                                                                                                    |
| Case Name<br>BOULDIN CREEK NEIGHBORHOOD PLAN<br>GARAGE PLACEMENT ZONING                                                                                                    | 10305                                                                                                    |
| Status<br>APPROVED                                                                                                    |                                                                                                    |
| Description of Work<br>Crumently planning-area does not have LDC 25-<br>1604 garage placement, it is being proposed to<br>add LDS 5EC. 25-2-1604 garage placement to<br>planning area to be allowed on eligible<br>properties. |                                                                                                    |
| Proposed Land Use N/A                                                                                                    |                                                                                                    |

## Identifying Features (Seeing Attribute Information)

To find information about a feature in your map display turn on the layers of interest and right click on the map and choose "Find data on the map". A list of information about the feature appears in the Identify Results panel at the left of the screen. Alternatively, click the *Identify* tool on the "Search & Identify Data" tab and then click on a feature.

| X: 3081284.04164<br>Y: 10090094.49997 | Getting Ar     | ound Search 8      | & Identify Data       | Drawing &             | Measurement                          | Printing & Rep            | orting F | Help  |        |
|---------------------------------------|----------------|--------------------|-----------------------|-----------------------|--------------------------------------|---------------------------|----------|-------|--------|
| Find data on the map                  | Â              | Q                  | Ō.                    | <b>e</b>              | \$                                   | <mark>с</mark> .<br>•+    |          | ?     | Y      |
| Draw a Point                          | Address Search | h Find Review Case | Parcel Search<br>arch | Permits By<br>Address | Change visible<br>map layers<br>Find | Historic Layers<br>Lavers | Point    | Query | Filter |
| Plot a Coordinate                     |                |                    |                       |                       |                                      | ,                         |          |       |        |
| Add Some Text                         |                |                    |                       |                       |                                      |                           |          |       |        |
| Center the Map Here                   |                |                    |                       |                       |                                      |                           |          |       |        |

# Exporting data (Attribute Information) by csv, Excel, or GIS Shapefile

Once you have the results in the side panel click on the Panel Actions Menu and choose to export to csv, Excel, or GIS Shapefile.

![](_page_15_Figure_5.jpeg)

### Easements

\*Please note, not all easements for a property have been mapped.

From the toolbar click on "Change visible map layers", turn on the Easements Lines and Easement, Annotation layers. Locate the desired easement. Click on the easement a box will popup providing information about the easement. Click "View Additional Details" for more information and a hyperlink to the easement documentation. Not all easements have documents attached, if there is not a document id/file number then there is not a linked record.

![](_page_16_Picture_3.jpeg)

![](_page_16_Picture_4.jpeg)

# Finding Community Registry information Search by Address

Community Registry information for any property is available through the "Address Search" Address Search option on the toolbar. Enter the property address, and a list will be returned of all of the Community Registries that the property is a member of. This list will be located in the side panel.

| Community Registry                                                                           | Austin Heritage Tree Foundation |                                 |  |  |
|----------------------------------------------------------------------------------------------|---------------------------------|---------------------------------|--|--|
| Austin Heritage Tree Foundation                                                              | Details                         |                                 |  |  |
| Austin Independent School District<br>Austin Neighborhoods Council                           | Association Name                | Austin Heritage Tree Foundation |  |  |
|                                                                                              | Contact                         | Michael Fossum                  |  |  |
| You can click on each community registry<br>name to display details about that<br>Community. | Office Held                     | Executive Director              |  |  |
|                                                                                              |                                 |                                 |  |  |

![](_page_16_Picture_8.jpeg)

You can also view extended Community Registry information by opening the Panel Actions Menu at the top right of the side panel and selecting "Show Expanded View". This will open a window in the bottom half of the screen with a tab that lists all of the Community Registries and their details in a table.

| <ul> <li>7306 ONION<br/>CROSSING DR</li> <li>7308 ONION<br/>CROSSING DR</li> <li>7308 ONION<br/>CROSSING DR</li> <li>7308 ONION<br/>CROSSING DR</li> <li>7308 ONION<br/>CROSSING DR</li> <li>7308 ONION<br/>CROSSING DR</li> <li>7308 ONION<br/>CROSSING DR</li> <li>7308 ONION<br/>CROSSING DR</li> <li>7308 ONION<br/>CROSSING DR</li> </ul> | 7307 ONION<br>CROSSING DF | action on Rossing DR                    | 7302 WILD<br>ONION DR<br>7304 WED<br>NION DR<br>7303 WILD<br>ONION DR |
|----------------------------------------------------------------------------------------------------|---------------------------|-----------------------------------------|-----------------------------------------------------------------------|
|                                                                                                    |                           | Address                                 |                                                                       |
| Description Details Annexation History - Click                                                                                                    | k Below Legal Description | Community Registry Expired Permits      | Permits                                                               |
| Association Name                                                                                                    | Contact \$                | Office Heid                             | Mailing Address                                                       |
| Austin Independent School District                                                                                                    | Beth Wilson               | Assistant Director of Planning Services | 1111 WEST 6TH STREET SUITE B-320 AUSTIN, TX 78703                     |
| Austin Neighborhoods Council                                                                                                    | Mary Ingle                | President                               | P.O. BOX 301975 AUSTIN, TX 78703                                      |
| Bike Austin                                                                                                    | Mercedes Feris            |                                         | 1000 BRAZOS ST STE 100 AUSTIN, TX 78701                               |

#### Search by Location

To Search for Community Registry Information by location Click "Change Visible Map Layers" icon on the "Search &

Identify Data" tab.

![](_page_17_Picture_4.jpeg)

From the Layer Theme box Choose "Community Registry Layer Theme.

Zoom to location and Click on the "Point" icon dropdown box under the "Search & Identify data" tab, choose Polygon. Start drawing the desired area by clicking on the map, double click to finish the polygon. A List of Community Registry Organizations will appear in the side panel.

To download the list go to the Panel Action menu and choose the desired export.

| Layers                                                                                | = | × |
|---------------------------------------------------------------------------------------|---|---|
| All Available Layers                                                                  |   | ۲ |
| All Available Layers<br>Cadastral (Recorded Subdivision)<br>Zoning<br>Zoning Petition |   |   |
| Community Registry<br>Residential Review<br>All Layers Off                            |   |   |

| (           | Panel Actions<br>Menu                                        |   |
|-------------|--------------------------------------------------------------|---|
|             | Identify Results (50)                                        |   |
|             | Switch to Table<br>View results in table format              | - |
| 0           | Show Buffer Options<br>Identify features near these results  |   |
|             | Export to CSV<br>Export results to CSV                       |   |
| 8           | Export to XLSX<br>Export results to XLSX                     |   |
| E)          | Export to Shapefile<br>Export results to Shapefile           |   |
| <b>&gt;</b> | Open Saved Results<br>Choose from a list of saved results to | + |

### Buffer Search by Review Case

To Search for Community Registry Information by location

Click "Change Visible Map Layers" icon change visible map layers on the "Search & Identify Data" tab.

| - | ' | . • |  |  |
|---|---|-----|--|--|
|   |   |     |  |  |
| _ |   | ы   |  |  |

| Layers                                                                                | ≡× |
|---------------------------------------------------------------------------------------|----|
| All Available Layers                                                                  | •  |
| All Available Layers<br>Cadastral (Recorded Subdivision)<br>Zoning<br>Zoning Petition |    |
| Community Registry<br>Residential Review<br>All Layers Off                            |    |

From the Layer Theme box Choose "Community Registry" Layer Theme.

Click the "Find Review Case" icon and type in the Case Number (or choose another Case search type from the dropdown box) Click on the case to zoom to the location. Select the Panel Actions Menu icon at the top right of the side panel. When "Show Buffer Options" is selected from the menu, the user will be able to enter a buffer distance and buffer unit.

![](_page_18_Figure_7.jpeg)

When **Continue** is pressed, the buffer operation will be executed, and the side panel will list all of the features that fall inside of the buffer area. Note: features must be checked in the Layer List in order to show up in the list of buffer results. If desired, the user may click on one of these features in order to select it and perform a buffer on it.

## Buffering a feature

When a feature is selected in the application, that feature may be buffered by using the "Show Buffer Options" tool in the Panel Actions Menu. For instance, after performing an *Address Search*, the user can select to then buffer around the address to find features that fall within the buffer.

### Buffering from the Panel Actions Menu

The Panel Actions Menu may be opened by clicking the  $\equiv$  icon located at the top right of the side panel or the bottom panel. When "Show Buffer Options" is selected from the menu, the user will be able to enter a buffer distance and buffer unit.

The Identify Results will appear in the Side Panel. Click on Community Registry to view the list.

Click on the Panel Action menu and choose "Export to XLSX" to export to Excel.

![](_page_19_Figure_1.jpeg)

When the **Continue** is pressed, the buffer operation will be executed, and the side panel will list all of the features that fall inside of the buffer area. Note: features must be checked in the Layer List in order to show up in the list of buffer results. If desired, the user may click on one of these features in order to select it and perform a buffer on it.

For example, the following workflow can be executed in order to buffer a street segment:

- 1. Perform an Address Search and wait for the application to select the address point.
- 2. Click "Show list of layers" in the main toolbar and check on the Street Centerline layer.

![](_page_19_Figure_6.jpeg)

- 3. Click the  $\times$  to dismiss the layer list and return to the Address Details.
- 4. Perform a buffer on the address point by selecting "Show Buffer Options" from the panel actions menu, enter a buffer distance and unit and click **Continue**.

![](_page_20_Figure_0.jpeg)

6. Perform a buffer on the street centerline by selecting "Show Buffer Options" from the panel actions menu, enter a buffer distance and unit and click Continue.

| Identify Results (130) | × < 113/14/15 10 12 10 10 13 14 5 6 7 8 5 6 7 8 5 2 16 1 31956 30 29                                                                                                    |
|------------------------|----------------------------------------------------------------------------------------------------|
| Block: C               | + AUSTIN S T                                                                                                    |
| Block: O               | - FULL PURPOSE                                                                                                    |
| R Block: O             | TITLE K                                                                                                    |
| Block: O               | State of the state of the state |
| Block: P               | The second second                                                                                                    |
| Block: M               |                                                                                                    |
| Block: O               |                                                                                                    |
| Block: P               |                                                                                                    |

## Buffering using the identify tool

The *Identify* tool is available in the "Identify & Query" toolbar tab. The *Identify* tool allows the user to select features by drawing a shape. By default, the shape is a point, but it may be changed to freehand, line, polygon or rectangle. After the shape is drawn on the map, all the features that lie below it will be selected and listed in the side panel. The *Identify* tool also has an "Enable buffering" option, which allows the user to enter a buffer distance and unit.

The buffer area will be added to the identify shape when the shape is drawn on the map.

![](_page_20_Picture_6.jpeg)

For example, the following workflow can be executed in order to buffer an address point:

- 1. Perform an Address Search and wait for the application to zoom to the address point.
- 2. Switch to the "Search & Identify Data" toolbar tab and click on the *Point Identify* tool.
- 3. Click on the "Enable buffering" option, enter a buffer distance and unit, and click **Continue**.
- 4. Click on the address point on the map to perform the buffer on the point. All

City of Austin | Property Profile User Guide

![](_page_20_Figure_13.jpeg)

selected features in the buffer area will appear in the side panel.

#### Exporting buffer results

After the buffer is performed, the side panel will list the features that fall within the buffer area, and the Panel Actions Menu will contain new options, including:

- "Switch to table" (opens the list in a table below the map)
- "Export" the list to a comma delimited text file, excel spreadsheet or GIS Shapefile
- Save the list, open a previously saved list, and combine lists

![](_page_21_Picture_6.jpeg)

# Querying features of interest

The query tool selects target features on a map based on specific attributes. Typically query tools are used to select a specific group of a map feature. Map features consist of points, lines, & polygons.

First, make sure the layer you want to query is turned on and is zoomed into the area of interest, then select the *Query* icon, under the "Search & Identify Data" tab.

![](_page_21_Picture_10.jpeg)

Once selected a query table will appear on the left side of the map panel over the Layers List

![](_page_21_Figure_12.jpeg)

the attribute table of the chosen layer. The first box is where you select your targeted field. The next drop down is the field that determines the operations of the query. Operations consist of "contains", "does not contain", "starts with", "ends with", "=", or "!=" The last blank on the right is where you input the unique value that you want to search for. Hit the Search button and the map will display.

### Querying Features within another feature

(Example: Find Community Registry info within Council District 4)

Select the *Change visible map layers* icon from the "Search & Identify" tab.

| Layers X                                                                                                    | Turn on the layers for Community Registry and Council<br>Districts by typing "Community" in the filter layers box, check                                                                   |
|----------------------------------------------------------------------------------------------------|----------------------------------------------------------------------------------------------------|
| All Available Layers                                                                                                    | the box; do the same for Council Districts.                                                                                                    |
| Community 😣 Filter                                                                                                    |                                                                                                    |
| <ul> <li>Boundaries Grids</li> </ul>                                                                                                    | Click the Query tool located on the "Search & Identify" tab.                                                                                                    |
| — 🕢 Registry, Grids, & Zip Codes                                                                                                    |                                                                                                    |
| ✓ Community Registry >                                                                                                    |                                                                                                    |
|                                                                                                    |                                                                                                    |
| Query 🚞 🗙                                                                                                    | dropdown list. (in this case Council District)                                                                                                    |
| Data Source:                                                                                                    |                                                                                                    |
| Map Area:                                                                                                    | Choose the map area, "All" queries all data, "Current Extent"                                                                                                    |
| Find results in Council District where: <ul> <li>All of the following must be true</li> <li>At least one of the following must be true</li> </ul> | queries items in the current map extent.                                                                                                    |
| Council Dis  = 4 8 8 8 8 8 8 8 8 8 8 8 8 8 8 8 8 8 8                                                                                              | This is a list of three drop down lists containing fields from<br>the attribute table of the chosen layer. The first box is<br>where you select your targeted field. The next drop down is |
| e field that determines the oper<br>ntain", "starts with", "ends with'                                                                            | ations of the query. Operations consist of "contains", "does not<br>", "=", or "!=" The last blank on the right is where you input the                                                     |
| que value that you want to sea                                                                                                    | rch for. For this example, choose "Council District" "="4"                                                                                                    |

Hit **Search** and the map will display the Council District.

Click on the result in the side panel \_\_\_\_\_ to highlight the location.

| ÷          | Council District (1) | ≡ <                     |
|------------|----------------------|-------------------------|
| Council Di | strict: 4            | >  +                    |
| Council Di | strict: 4            |                         |
|            | Click to             | o view feature details. |

![](_page_23_Picture_0.jpeg)

Click the "Feature Actions" icon select "Copy to Drawing Layer" from the ensure the District 4 remains and when you do the next query the results will be isolated to that selection.

Click the Query tool again, select the "Community Registry" (or desired layer) from the drop-down Data Source bar. Select "All Polygon Drawings" from the drop-down under Map Area. Under the "Find results in Community Registry where" select "Community Registry ID", select ">" from the second box and "0" in the third box. Click **Search**.

| Query                                                                                                    | ≡ × |
|----------------------------------------------------------------------------------------------------|-----|
| Data Source:                                                                                                    |     |
| Community Registry                                                                                                    | •   |
| Map Area:                                                                                                    |     |
| All Polygon Drawings                                                                                                    | •   |
| Find results in Community Registry where:<br><ul> <li>All of the following must be true</li> <li>At least one of the following must be true</li> </ul> |     |
| Community Regi ▼ > ▼ q                                                                                                    | 8   |

The results appear in the side panel, to see all of the results select "Switch to Table" from the Panel

Action Menu located in the upper right hand corner of the side panel. To export the table click the Panel Action menu, in the upper right corner of the table. Select "Export to XLSX". Click OK, then click OK again when the box appears that says "Download .xslx file". The exported file will appear at the left-hand bottom of your screen.

## Filtering out select features

The filter tool eliminates or "filters" all other features that fall outside of the filter's parameters. Filter eliminates clutter within a data set and allows you to focus on the specifics of your map search.

Similar to the *Query* tool make sure the layer you want to filter is turned on and is zoomed into the area of interest, then select the *Filter* icon, under the "Search & Identify Data" tab

![](_page_23_Picture_9.jpeg)

![](_page_24_Figure_0.jpeg)

Select the map feature you wish to filter from the "Layers" dropdown list.

Choose the map area, "All" filters all data, current extent filters items in the current map extent.

This is a list of three drop down lists containing fields from the attribute table of the chosen layer. The first box is where you select your targeted field. The next drop down is

the field that determines the operations of the filter. Operations consist of "contains", "does not contain", "starts with", "ends with", "=", or "!=" The last blank on the right is where you input the unique value that you want to search for. Hit the Search button and the map will display only the items you have filtered.

## Creating a Zoning Petition buffer

In Property Profile you can create a 200' buffer and find the parcels within the buffer. To get started click on the *Change visible map layers* tool located under the "Search & Identify Data" tab. This option opens a list of all the map layers in the side panel.

![](_page_24_Picture_7.jpeg)

From the Layer Theme dropdown box choose "Zoning Petition"

![](_page_24_Figure_9.jpeg)

#### Next click on the Find Review Case.

![](_page_24_Picture_11.jpeg)

This search option allows you to select from four search types

Choose the preferred search type, enter the case information, and click **Submit**.

| Click the down arrow t<br>Search types.<br><b>Search Type</b> | o see additional  |
|---------------------------------------------------------------|-------------------|
| Case Number                                                   | •                 |
| Please enter a Case Num<br>search.                            | ber to begin your |
|                                                               |                   |
|                                                               | Submit Cancel     |

| However, non<br>C Connect. I<br>Illow by send | -GIS case data<br>Missing GIS inf<br>ing a request t | or to 2005 may<br>may be availab<br>ormation may l<br>p <u>PropertyProf</u> i | not be avai<br>le by search<br>be added as<br>ile@AustinTe | lable.<br>ing at <u>Al</u><br>resource<br><u>exas.gov</u> |
|-----------------------------------------------|------------------------------------------------------|-------------------------------------------------------------------------------|------------------------------------------------------------|-----------------------------------------------------------|
| Click the<br>Search ty<br>Search Ty           | down arro<br>pes.<br><b>pe</b>                       | ow to see                                                                     | additior                                                   | nal                                                       |
| Case Nu                                       | mber                                                 |                                                                               |                                                            |                                                           |
| Case Nu                                       | me                                                   |                                                                               |                                                            |                                                           |

Click **Submit** and the side panel will list the number of Review Cases with the searched Case Number. The review case information with the Case Number entered will display in the table underneath the map. Click on the case and the map will zoom to the footprint of the returned case, the details appear in the left panel.

![](_page_25_Picture_5.jpeg)

Open the *Panels Action Menu* on the side panel and select "Show Buffer Options". Enter "200" as the buffer distance. Check the "Write to Drawing Layer" box to save the buffer boundary to your map and click **Continue**.

| Pane                                                                                                  | Actions Menu                            |
|----------------------------------------------------------------------------------------------------|-----------------------------------------|
| Zoning Review Cases ( = )×                                                                            | Buffer Options 🗙                        |
| In Revi                                                                                               | Distance                                |
| Hype Show Buffer Options<br>Identify nearby features                                                  | Units                                   |
| Folder Zoom to Feature                                                                                | Feet (ft) ▼<br>✓ Write to Drawing Layer |
| Case N<br>Pan the map to center this feature                                                          | Clear Cancel Continue                   |
| C14-2<br>Case N<br>2413 Remove from Results<br>Remove this feature from the current set of<br>results |                                         |

Click **Continue**, the buffer operation is executed and the side panel will list all the features that fall inside of the buffer area.

On the side panel click on the Panel Actions Menu and choose "*Switch to Table*" to view the records below the map or to select your export option to download the data.

![](_page_26_Picture_3.jpeg)

If you want to create a PDF map of the buffer area, see the <u>Creating a custom map</u> to guide you through the process.

# The Tool Bars

The toolbar includes five tabs which group the tools by function. The tabs include "Getting Around", "Identify & Query", "Drawing & Measurement", and "Printing & Reporting".

**Col Labels** Quick tip: Check the Tool Labels box to turn off the tool labels.

# Search & Identify Data Toolbar

The "Search & Identify Data" tab on the toolbar contains the primary options for interacting with the application, including various search methods and performing feature identification, filtering & querying. The side panel will open automatically, when necessary, to display additional information.

| Getting Arou   | nd Searc                  | h & Identify Data            | Drawing & I           | Veasurement               | Printing & Repor  | ting He | lp        |        |
|----------------|---------------------------|------------------------------|-----------------------|---------------------------|-------------------|---------|-----------|--------|
| Address Search | <b>Q</b><br>Parcel Search | <b>C</b><br>Find Review Case | Permits By<br>Address | Change visible map layers | Additional Layers | Point   | Query     | Filter |
|                |                           | Search                       |                       | Find                      | Layers            |         | Find Data |        |

| Use this tool    | То                                                                                                    |
|------------------|----------------------------------------------------------------------------------------------------|
| Address Search   | Open a specialized <b>Address Search</b> tool in the side panel. Type in an address (or a portion of the address) and click <b>Next</b> .              |
| Parcel Search    | Search Appraisal District data with a Geographic or Property ID. For a <b>Parcel Search</b> choose the county and type in the ID.                      |
| Q                | Select from one of four specialized search tools. Find Review Cases based<br>Identify Tools                                                            |
| Find Review Case |                                                                                                    |
|                  | Identify data at a particular <b>point</b> anywhere on the map. All the features                                                                       |
| ē                | LBEAREAPERTHATERPORTSEARCHING ATE distandines be and the permits By Address.                                                                           |
| Permits By       |                                                                                                    |
| Address          | <b>Identify</b> features by <b>drawing a shape</b> of your choice. All the features that                                                               |
|                  | Open the <b>Change visible map layer</b> in the side panel where you can                                                                               |
| Change visible   | change the visible layers and view the legend.                                                                                                    |
| map layers       | <b>Identify</b> features by <b>dragging a line</b> in any direction on the map. All the                                                                |
| G                | ith the line you draw are listed in the Results List                                                                                                   |
| <b>*</b> +       | View Additional Layers not in the Layers list, Historical Aerials, Tree                                                                                |
| Historic Layers  | features beneath the shape you draw are listed in the Results List.                                                                                    |
|                  |                                                                                                    |
| - <b>•</b>       | Open a sub menu to pick an identify tool. Note: The <b>Identify</b> tool will only list features which are checked on in the "visible man layers" list |
| Point            | ist reatures which are checked on in the visible map layers list.                                                                                      |

| Rectangle        | <b>Identify</b> features by drawing a <b>rectangle</b> over an area on the map. All the features beneath the shape you draw are listed in the Results List. If you click on the map, instead of drawing a rectangle, the tool performs a Point identify. |                                                                                    |  |
|------------------|----------------------------------------------------------------------------------------------------|------------------------------------------------------------------------------------|--|
|                  | lden                                                                                                    | tify Tool Options                                                                  |  |
| Enable buffering | Add a buffer area arou                                                                                                    | und each area you identify.                                                        |  |
| Point Query      | <b>T</b> ilter                                                                                                    | polygon tool to other features on the map.                                         |  |
| Point Freeha     | nd Line Polygon                                                                                                    | Enable Buffering Enable Add Enable Subtract Identifiable<br>Results Results Layers |  |

| Select Snapping Layers | Select which layers to allow snapping. It is a good idea to limit these layers.                                                                                                    |
|------------------------|----------------------------------------------------------------------------------------------------|
| Rentifiable Layers     | Select which layers to identify.                                                                                                    |
| Query                  | Open the <b>Simple Query Builder</b> in the side panel. The Simple Query<br>Builder makes it possible to specify a search by layer, field, and values. It<br>is also possible to add multiple conditions to a search. Note: the result of<br>the query is displayed in the side panel. It does not affect what is shown<br>on the map.                                                                                                    |
| Filter                 | Open the <b>Simple Filter Builder</b> in the side panel. The Simple Filter Builder<br>makes it possible to specify a filter by layer, field, and values. It is also<br>possible to add multiple conditions to a filter. Filters exclude data from the<br>map, making it easier to focus on the data that is most important. Note:<br>the filter effects the data that is shown on the map and the list of results in<br>the side panel after a query, identify or buffer operation. |

## Drawing & Measurement Toolbar

![](_page_30_Figure_1.jpeg)

| Use this tool  | То                                                                                                    |
|----------------|----------------------------------------------------------------------------------------------------|
| • 🗸            | Open a sub menu to pick a draw tool.                                                                                                    |
| Distance       | Measure distance on the map by drawing a segmented line. Click or tap to draw a line, click again for measurement. Double-click/tap to finish and get a total measurement of entire line. |
| Area           | Measure an area of the map by drawing a shape. Click or tap to draw a multi-sided shape and find area. Double-click/tap to finish.                                                        |
| Edit           | Open a sub menu to pick an edit drawings tool.                                                                                                    |
|                | Draw Tools                                                                                                    |
| Point          | Draw a <b>Point</b> on the map.                                                                                                    |
| T<br>Text      | Add <b>Text</b> to the map. Click on the map and type the text.                                                                                                    |
| Line           | Draw a straight <b>Line</b> or click to change the line and draw in a new direction. Double-click to stop drawing.                                                                        |
| 2<br>Freehand  | Draw a <b>Line freely</b> on the map in any direction by dragging the mouse.                                                                                                    |
| Freehand Shape | Draw a <b>Polygon freely</b> on the map in any direction by dragging the mouse.                                                                                                    |
| O<br>Ellipse   | Draw an <b>Ellipse</b> on the map. Drag in different directions to change the shape and size of the ellipse.                                                                              |
| Circle         | Draw a <b>Circle</b> on the map. Drag into the center or outwards to change the size of the circle.                                                                                       |
| Polygon        | Draw a <b>Polygon</b> on the map, clicking to change direction. Double-click to stop drawing.                                                                                             |

![](_page_32_Picture_0.jpeg)

Draw a **Rectangle** on the map. Click and drag across the map.

|                                         | Draw Tool Options                                                                                                    |  |  |  |  |
|-----------------------------------------|----------------------------------------------------------------------------------------------------|--|--|--|--|
| C<br>Enable Snapping                    | Snap the drawing tool to other features on the map.                                                                                                    |  |  |  |  |
| Select Snapping Layers                  | Select which layers to allow snapping. It is a good idea to limit these layers.                                                                                                    |  |  |  |  |
| Styles                                  | Select from a menu of styles for the active draw tool.                                                                                                    |  |  |  |  |
|                                         | Measure Tools                                                                                                    |  |  |  |  |
| l ←→ l<br>mmme<br>Distance              | <b>Measure distances</b> on the map by drawing a segmented line. You will be able to specify measurement unit in the options menu.                                                               |  |  |  |  |
| Area                                    | <b>Measure an area</b> of the map by drawing a shape. You will be able to specify measurement unit in the options menu.                                                                          |  |  |  |  |
|                                         | Measure Tool Options                                                                                                    |  |  |  |  |
| Feet (ft)     ▼       Feet² (ft²)     ▼ | Change the <b>unit</b> of measurement on tool to other options like Yards,<br>Meters, Nautical Miles etc.                                                                                        |  |  |  |  |
| Enable Snapping                         | Snap the measurement tool to other features on the map.                                                                                                    |  |  |  |  |
| Select Snapping Layers                  | Select which layers to allow snapping. It is a good idea to limit these layers.                                                                                                    |  |  |  |  |
| Edit Drawing Tools                      |                                                                                                    |  |  |  |  |
| Edit                                    | <b>Edit</b> any text or drawing added to the map. You can rotate and scale shapes and move individual vertices. You can also edit text labels by clicking on them and typing over original text. |  |  |  |  |
| Erase                                   | <b>Erase</b> drawings from the map one at a time by clicking on each one.                                                                                                    |  |  |  |  |

# Printing & Reporting toolbar

|    | Getting Around             | d Search                          | n & Identify Da                    | ta                  | Drawing & Measurement                                   | Printing & Reporting                       | Help        |
|----|----------------------------|-----------------------------------|------------------------------------|---------------------|---------------------------------------------------------|--------------------------------------------|-------------|
|    | Property Profile<br>Report | Q<br>Land Status                  | Create Map S                       | <b>S</b> hare       |                                                         |                                            |             |
| Us | e this tool                | То                                |                                    |                     |                                                         |                                            |             |
|    | Property Profile<br>Report | Generate                          | e a land use                       | rep                 | ort for a specified prope                               | erty.                                      |             |
|    | Q<br>Land Status           | Coming                            | soon                               |                     |                                                         |                                            |             |
|    | Create Map                 | Open th<br>Format a               | e <b>Create Ma</b><br>and Scale to | <b>ap</b> d<br>prir | ialog box where you car<br>nt the map.                  | n select the Layout, C                     | Dutput      |
|    | <b>Share</b>               | Allows a<br>layers tu<br>created. | user to ser<br>urned on. H         | nd a<br>Iowe        | link to their map view, i<br>ever, it will not show any | ncluding location ar<br>labels or measurem | nd<br>nents |

# Map Tools

In addition to the toolbar, there are extra tools located in and around the main map. These tools include the Base Map Selector, X/Y Coordinate Conversion tool, Scale Bar and Scale Zoom function, & Overview Map.

## Base Map Selector

![](_page_33_Picture_7.jpeg)

This tool allows for selecting from a collection of base maps. The GreyScale base map is used by default. When the tool is clicked, it expands to show all of the base map options. In addition highlighting the major roads in yellow, the Street Map colors the parks and rivers. The Aerials base map displays the aerial imagery collected by the City. If the Aerials base map is selected, a slider will open which can be moved to change to a different imagery year. The year listed below the slider indicates the year of the aerial photo displayed.

![](_page_34_Picture_1.jpeg)

# X/Y Coordinate Conversion tool

This tool allows for viewing the x/y coordinates of any point on the map. When the tool is clicked, it expands to show the coordinates at the position of the mouse cursor. As the mouse is moved, the coordinates will change. By default, the tool uses the same coordinate system as the base map, which is typically Texas Central State Plane with units in feet. The coordinate system can be changed by clicking on the small black arrow Anext to the coordinate system name. Select the WGS coordinate system to view latitude and longitude (lat, lon) coordinates

#### Scale Bar

![](_page_34_Picture_6.jpeg)

The *Scale Bar* is divided into parts and labeled with its ground length. When zoomed out to larger scales, it will show distance in miles. When zoomed in to smaller scales, it will show distance in feet.

Scale Zoom

![](_page_34_Picture_9.jpeg)

This tool allows for changing the zoom ratio, or zoom level, of the map. When the tool is clicked, it expands to show the currently selected zoom ratio. The drop down box can be opened to view the list of all City of Austin zoom levels. These are the same zoom levels used when the plus / minus zoom symbol are pressed. The difference is that the Scale Zoom tool allows the user to select from any zoom level at once instead of cycling through them in order. This capability can come in handy because some map layers are only visible at specific zoom levels in the list.

![](_page_34_Picture_11.jpeg)

## How to find the Overview Map

This tool provides an overview of where, within greater Austin, the map

is focused. In order to launch the overview map, click on the arrow located on the bottom right corner of the screen. A small box will display a map with a blue rectangle which indicates the part of Greater Austin you are currently viewing. To remove the overview map simply click on

the arrow again.

## Right-click Context Menu

There are 5 tools available from a pop-up menu that opens by right-clicking on the map. When the map is right-clicked, a green pin  $\mathbf{P}$  will appear at the position of

the click. The top of the right-click menu will show the x,y coordinates in the chosen coordinate system at that position.

X: 3112657.93260 Y: 10035572.76805

#### Finding data on the map

Find data on the map

Right click on the map and choose the *Find data on the map* tool functions like the *Identify* (point) tool on the toolbar. It will list all the visible features that are located beneath the green pin in the Identify Results list on the side panel

#### Drawing a Point

![](_page_35_Picture_12.jpeg)

Right click on the map and choose the *Draw a Point* tool functions like the *Draw* (point) tool on the toolbar. It places a blue point on the map at the position of the green pin.

#### **Plotting Coordinates**

![](_page_35_Picture_15.jpeg)

![](_page_35_Picture_16.jpeg)

Right click on the map and choose the *Plot a Coordinate* tool will place a black-call out box on the map which lists the map coordinates at the position of the green pin. If this tool is used more than once, the call-out boxes will be numbered in order of placement.

#### Adding Text

![](_page_35_Picture_20.jpeg)

![](_page_35_Picture_21.jpeg)

![](_page_36_Picture_0.jpeg)

Right click on the map and choose The *Add Some Text* tool functions like the *Draw* (text) tool on the toolbar. It allows you to type some text which will be placed on the map at the position of the green pin.

### Centering Map

![](_page_36_Picture_3.jpeg)

the

The *Center the Map Here* tool will re-center the map at the position of the green pin.

# Printing & Reporting

## Preparing a Property Profile Report

Next Cancel

The report tool pulls a comprehensive list of planning related data for a specified property. Click the "Printing & Reporting" tab, then click "Property Profile Report".

![](_page_36_Picture_8.jpeg)

| E | nter the address of interes                                                          | st a | nd click <b>Next</b> . The | application will zoom to the address |
|---|--------------------------------------------------------------------------------------|------|----------------------------|--------------------------------------|
|   |                                                                                      |      | entered. The user          | may see some intermediate images on  |
|   | Report Address Search                                                                | ×    | map before the             | final report is generated.           |
|   | Enter a street address starting with a House Number<br>(Example: 7304 Wild Onion Dr) |      |                            |                                      |

Once the report is generated, click on the hyperlink in the side panel. The report will appear on a new tab as a PDF document. The user can save or print the report from the new tab.

or a street intersection (Example: Wild Onion & Onion Creek)

Address Search Tips
Address Search
Address

|           | Report Ready                             | × |
|-----------|------------------------------------------|---|
| hyperlink | Click the link below to open the report. |   |
|           | Property Profile Report                  |   |

![](_page_37_Picture_1.jpeg)

## Creating a custom map

First locate the area of interest by centering the map on the desired location. Then turn on the

layers you want to display from the Layers list. Set Layers Add graphics or measurements from the "Drawing & Measurement" tab. Add labels by right clicking on a location and choosing

Once you have added the desired information, click on the Printing & Reporting tab and press the *Create Map* tool.

![](_page_37_Picture_6.jpeg)

There are a variety of options to tailor your map.

**Page Layout-** Select 8.5" x 11", 8 ½" x 14" or 11" x 17"

**Output Format**- Choose pdf, jpeg, or png

Map Scale- Choose scales from 1:300 to 1:153,600

Notes- Add notes to the map

Date- Add a date to the map

**Lock print preview**- The pink box shows the area to be printed. The *Lock print preview with the map* checkbox allows you to lock or unlock the preview area on the map.

| Print Map                   | ×           |
|-----------------------------|-------------|
| Select Layout               |             |
| 8.5x11                      | ¥           |
| Output Format               |             |
| Pdf                         | ¥           |
| Map Scale                   |             |
| Current Scale - 1: 153600   | •           |
| Notes                       |             |
| Date                        |             |
| Lock print preview with map | Drint Court |

The locked mode will keep your print area in place, unlocked will allow you to shift what will print. To relocate the print area pan around the map until you get the desired location.

![](_page_38_Picture_9.jpeg)

Press **print** to generate the map. Press **Open file** to download the map, and then click on **Download** to open the pdf. From here you can either download or print the map. To ensure that the map prints out in color either print directly from the pdf or from the map preview screen click Control+shift+P. This will take you directly to the print dialog box where you can go to image options and uncheck *Xerox Black and White.* 

![](_page_38_Figure_11.jpeg)

# Tips and Shortcuts General Keyboard Shortcuts

| To do this                                      | Press       |
|-------------------------------------------------|-------------|
| Pan the map                                     | Arrow Keys  |
| Navigate forward through the page's components  | ТАВ         |
| Navigate backward through the page's components | SHIFT + TAB |
| Move Aerial Base Map slider                     | Arrow Keys  |

# Help

| Getting Arou           | nd Searc    | ch & Identify | / Data I   | Drawing & N | Veasurement     | Printing & Reporting | Help |
|------------------------|-------------|---------------|------------|-------------|-----------------|----------------------|------|
| ?                      | $\square$   |               |            |             |                 |                      |      |
| Address Search<br>Tips | Quick Start | User Guide    | What's New | Layer List  | Feedback Survey | Support              |      |
|                        |             |               |            |             |                 |                      |      |

| Use this tool          | То                                                                                                    |
|------------------------|----------------------------------------------------------------------------------------------------|
| Address Search<br>Tips | Open the <b>Address Search Tips</b> webpage with instructions for creating good inputs to the Address Search tool. |
| Quick Start            | See a quick overview of the application.                                                                           |
| User Guide             | Open the application Help Document.                                                                                |
| What's New             | See a list of new features and functionality.                                                                      |

![](_page_40_Picture_0.jpeg)

# **Development web map to Property Profile Cheat Sheet**

| Development<br>Web Map       |                           | Property Profile      |                                                                                                    |  |  |
|------------------------------|---------------------------|-----------------------|----------------------------------------------------------------------------------------------------|--|--|
| Tool                         | Toolbar tab               | Tool                  | Additional Instructions                                                                                                    |  |  |
| Search Type – Address        | Search &<br>Identify Data | Address Search        |                                                                                                    |  |  |
| Search Type – MAPSCO         | Search &<br>Identify Data | Query                 | Use dropdown arrow next to Data Source in the Query panel to select<br>"MAPSCO Page." Set the condition above the "Add Condition" link<br>to read "Mapsco Page"+"contains." Click in the box next to<br>"contains" and select a Mapsco Grid Number from the list that<br>appears. |  |  |
| Search Type – CityGrid       | Search &<br>Identify Data | Query                 | Use dropdown arrow next to Data Source in the Query panel to select<br>"City Grid". Set the condition above the Add Condition link to read<br>"Grid"+"contains." Click in the box next to "contains" and select a<br>City Grid Number from the list that appears.                 |  |  |
| Search Type –<br>TCAD Parcel | Search &<br>Identify Data | Parcel Search         | Select Appraisal District (County), then enter the property's<br>Geographic ID or Property ID.                                                                                                    |  |  |
| Search Type –<br>Review Case | Search &<br>Identify Data | C<br>Find Review Case |                                                                                                    |  |  |
| Map Tools –<br>Map Pan       | Getting Around            | Pan                   |                                                                                                    |  |  |
| Map Tools –<br>Identify      | Search &<br>Identify Data | Point                 | Default Identify Tool is POINT. Click the dropdown arrow to use other geometries to identify features.                                                                                                    |  |  |

| Map Tools –                     | Search &                  | Address Search                              | A link to the Zoning Profile for the address will appear after you do                                                                                                    |
|---------------------------------|---------------------------|---------------------------------------------|----------------------------------------------------------------------------------------------------|
| Zoning Profile                  | Identify Data             |                                             | an address search.                                                                                                    |
| Map Tools –<br>Geo Profile      | Printing & Reporting      | Property Profile<br>Report                  | Enter address                                                                                                    |
| Map Tools –                     | Search &                  | Address Search                              | Click on the organization name that appears in the Community                                                                                                    |
| Community Registry              | Identify Data             |                                             | Registry list after you search by an address.                                                                                                    |
| Map Tools –                     | Search &                  | Change visible                              | Type "survey" in the Filter box in the Layers panel, then check the                                                                                                    |
| COA Controls                    | Identify Data             | map layers                                  | Survey Monuments layer                                                                                                    |
| Map Tools –<br>Easemen⊮DocLinks | Search &<br>Identify Data | Change visible<br>map layers                | Type "easement" in the Filter box under the Layers panel, then<br>check the Easement Lines layer to turn it on. Zoom in if necessary,<br>then click an easement. Any documents pertaining to the easement<br>will be available as hyperlinks. |
| Map Tools –<br>x,y Converter    | Bottorn of Screen         | Plot a Coordinate                           |                                                                                                    |
| Map Tools –                     | Drawing &                 | T                                           |                                                                                                    |
| Label                           | Measurement               | Text                                        |                                                                                                    |
| Map Tools –                     | Drawing &                 | Change visible                              |                                                                                                    |
| Map Layers                      | Measurement               | map layers                                  |                                                                                                    |
| Map Tools – Measure             | Drawing &<br>Measurement  | l↔<br>□ □ □ □ □ □ □ □ □ □ □ □ □ □ □ □ □ □ □ |                                                                                                    |
| Map Themes –                    | Search &                  | Change visible                              | Click on All Available Layers in the drop down under the Layers panel.                                                                                                    |
| Base Map                        | Identify Data             | map layers                                  |                                                                                                    |

| I                      | 1                                   |                                                 |                                                                                                    |
|------------------------|-------------------------------------|-------------------------------------------------|----------------------------------------------------------------------------------------------------|
| Map Themes – Cadastral | Search &<br>Identify Data           | Change visible<br>map layers                    | Click on Cadastral in the drop down under the Layers panel.                                                  |
| Map Themes - Zoning    | Search &<br>Identify Data           | Change visible<br>map layers                    | Click on Zoning in the drop down under the Layers panel.                                                     |
| Map Themes - Aerials   | Bottom of Screen                    | See User Guide Basemap<br>Selector, Appendix II |                                                                                                    |
| Scales                 | Scale Bar is at Bottom<br>of Screen | See User Guide Basemap<br>Selector, Appendix II | Click on the scale input box icon to to to to to to to to to to to the scale; choose new scale and click Go. |
| Print Map              | Printing & Reporting                | Create Map                                      | You may adjust the Page Layout, Output Format, Map Scale and add notes.                                      |
| Map Layers             | Search &<br>Identify Data           | Change visible<br>map layers                    | Change Drawing Order by clicking the Panel Actions Menu $\sim$ next to the L $\equiv$ ars panel.             |
| Map Legend             | Side Panel Layer List               | Change visible<br>map layers                    | Show Legend by clicking the Panel Actions Menu $\$ next to $\equiv$ : Layers panel.                          |